# คู่มือแนะนำกรณีคำนวณเงินเดือนแล้วแต่โปรแกรมไม่คำนวณให้

## 💠 วัตถุประสงค์

้เพื่อให้ผู้ใช้งานสามารถแก้ไขปัญหากรณีที่กำนวณเงินเดือนแล้วโปรแกรมไม่กำนวณให้ได้ทั้งพนักงานรายวันและรายเดือน

# 🚸 กรณีที่โปรแกรมไม่คำนวณให้แบ่งเป็น 3 กรณี คือ

- วันที่เริ่มต้นกำนวณไม่อยู่ในงวดเงินเดือนที่ทำการกำนวณ
- พนักงานรายวันไม่ได้บันทึกจำนวนวันทำงานพนักงานรายวัน หรือวันที่บันทึกรายการจำนวนวันทำงานไม่อยู่ใน งวดที่ทำการคำนวณ
- อัตราเงินเดือนพนักงานมียอดเป็นสูนย์

## 🕸 วันที่เริ่มต้นกำนวณไม่อยู่ในงวดเงินเดือนที่ทำการกำนวณ

กรณีนี้เกิดจากมีการคำนวณเงินเดือนในงวดนั้นแบบปิดงวดเงินเดือน และทำการลบผลคำนวณเงินเดือนออก ทำให้ วันที่เริ่มต้นกำนวณในประวัติพนักงานมีการอัพเดตเป็นวันที่เริ่มต้นงวดของงวดถัดไป

#### <u>ยกตัวอย่าง</u>

| พม่องามสังกิด<br>* แหมด Dustomer Service<br>* แหมด Admin Office<br>พม่องงาน ไม่สังกิดหน่องงาน<br>- เรื่อมระบบมันที่กางลาและระบบมลา<br>ตารางทำงาน ไม่เก้าหนด<br>สารอะบุมัด ไม่ได้ใช้งาน<br>มันทึกเสานเป็นตรแนอง<br>- เป็นต์                                                                                                    | *         ระดับ           *         ระดับ           *         ระดับ | "ประมาทารว่าง<br>G ประว่า<br>G กอรัน<br>G กอรัน<br>G การอร์น<br>C การอัอม<br>ประว่า<br>สำนักงานใหญ่<br>ไม่สังกัด<br>ไม่สังกัด<br>() การอัอม<br>() การอัอม | ศิระ ชาติพจน์ มีวันที่เริ่มต้นกำนวณ วัน<br>01/03/2564 |
|----------------------------------------------------------------------------------------------------|----------------------------------------------------------------------------------------------------|----------------------------------------------------------------------------------------------------|-------------------------------------------------------|
| <ul> <li>รัมที่เริ่มกาน</li> <li>วันที่เริ่มกาน</li> <li>วันที่เริ่มกันดำบาณ</li> <li>วันที่เริ่มกันดำบาณ</li> <li>วันที่เริ่มกันดำบาณ</li> <li>วันที่เริ่มกันดำบาณ</li> <li>วันที่เริ่มกันดำบาณ</li> <li>วันที่เริ่มกันดำบาณ</li> <li>วันที่เริ่มกันดำบาณ</li> <li>วันที่เริ่มกันดำบาณ</li> <li>วันที่เริ่มกันดำบาณ</li> <li>วันที่เริ่มกันดำบาณ</li> <li>วันที่เริ่มกันดำบาณ</li> <li>วันที่เร็จกันดำบาณ</li> <li>วันที่เร็จกันที่เร็จกันดำบาณ</li> <li>วันที่เร็จกันดำบาณ</li> <li>วันที่เร็จกันดำบาณ</li> <li>วันที่เร็จกันดำบาณ</li> <li>วันที่เร็จกันดำบาณ</li> <li>วันที่เร็จกันดำบาณ</li> <li>วันที่เร็จกันดำบาณ</li> <li>วันที่เร็จกันดำบาณ</li> <li>วันที่เร็จกันดำบาณ</li> <li>วันที่เร็จกันดำบาณ</li> <li>วันที่เร็จกันดำบาณ</li> <li>วันที่เร็จกันดำบาณ</li> <li>วันที่เร็จกันดำบาณ</li> <li>วันที่เร็จกันที่เร็จกัน</li> <li>วันที่เร็จกันที่เร็จกัน</li> <li>วันที่เร็จกัน</li> <l< th=""><th>* อัตรา 15,000,01<br/>* ต่อ ส่อนด้อน 2<br/>สกุลเงิน 3ah(Tha) 2<br/>วันที่มีทันประ 01,05/2562<br/>มีกันธนาคาร<br/>กร</th><th>โ         G         เลือน         C         สัปสาท์           C         ครับเดือน         C         สปีเดือน         C         สปีเดือน           C         10 วัน         C         10 วัน         C         10 วัน</th><th></th></l<></ul> | * อัตรา 15,000,01<br>* ต่อ ส่อนด้อน 2<br>สกุลเงิน 3ah(Tha) 2<br>วันที่มีทันประ 01,05/2562<br>มีกันธนาคาร<br>กร                                                                                                    | โ         G         เลือน         C         สัปสาท์           C         ครับเดือน         C         สปีเดือน         C         สปีเดือน           C         10 วัน         C         10 วัน         C         10 วัน                                                                                                    |                                                       |
| งวดเงินเดือนปี 2564 เดือน มีนาคม วันที่จ่<br>เพิ่ม แก้ไข 🏾 หน้าต่าง วิธีใช้ 🥝<br>วดภาษี                                                                                                    | າມ 31/03/2564<br>ໝີ 👔 👔 👔 👔 👔 👔 👔 👔 👔 👔 👔 👔 👔                                                                                                    |                                                                                                    |                                                       |
| ปิภาษิ 2564<br>เดือนภาษี มีนาคม ▼                                                                                                    | วันที่ปลายงวด 31/03/2<br>วันที่จ่าย 31/03/2                                                                                                    | 1564 X sniân                                                                                                    |                                                       |

|                                                                                                    | ทำการกำนวณเงินเดือนแบบปิดงวด                                           |
|----------------------------------------------------------------------------------------------------|------------------------------------------------------------------------|
| มายมายสามสามานนี้ (มายามของการหานนี้ (มายามของการหานนี้) (มายามของการหานนี้ (มายามของการหานนี้) (มายามของการหานนี้) (มายา<br>การหานนี้) (มายามของการหานนี้) (มายามของการหานนี้) (มายามของการหานนี้) (มายามของการหานนี้) (มายามของการหานนี้) (มายามของการหานนี้) (มายามของการ<br>การหานนี้) (มายามของการหานนี้) (มายามของการหานนี้) (มายามของการหานนี้) (มายามของการหานนี้) (มายามของการหานนี้) (มายามของการหานนี้) (มายามของการหานนี้) (มายามของการหานนี้) (มายามของการหานนี้) (มายามของการหานนี้) (มายามของการหานนี้) (มายามของการหานนี้) (มายามของการหานนี้) (มายามของก<br>การหานนี้) (มายามของการหานนี้) (มายามของกานนี้) (มายานนี้) (มายานนี้) (มายานนี้) (มายานนี้) (มายานนี้) (มายานนี<br>การหานนี้) (มายานนี้) (มายานนี้) (มายานนี้) (มายานนี้) (มายานนี้) (มายานนี้) (มายานนี้) (มายานนี้)) (มายานนี้) (<br>การหาน | องบัญชิเป็นค่าไข่ว่าอ<br>ெหางอรง<br>C หางข้อม                          |
| ตรรางชางวน ไม่กำหนด                                                                                                    | วันที่เริ่มต้นคำนวณ<br>พลังปิดงวด มีการอัพเดตเป็น<br>วันที่ 01/04/2564 |

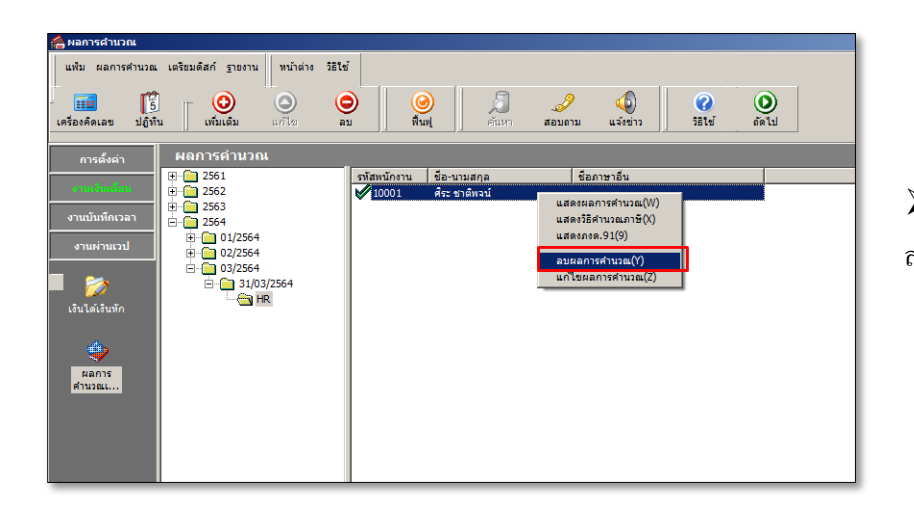

หลังจากปิดงวดไปแล้ว มีการ ลบผลกำนวณพนักงานออก

| na zov ranorio        |                       |                   | <u></u>    |                | * ประเท       | าทการจ่าง    | ลงบัญชเป็นค่าใช่จ่าย |  |  |
|-----------------------|-----------------------|-------------------|------------|----------------|---------------|--------------|----------------------|--|--|
| * anumue Custon       | ner Service           |                   | 🗶 ระดับ    |                | • ประ         | an           | C UTHOISE            |  |  |
| * แผนก HR             |                       | <u> </u>          | <b>(</b>   |                | C ទារ         | ĩu           |                      |  |  |
| หน่วยงาน ไม่สังกั     | ดหน่วยงาน             | <u> </u>          |            |                | C 51          | ขึ้น         | C หางอ้อม            |  |  |
| เชื่อมระบบบันทึกเวลา  | และระบบลา             |                   |            | <br>สถานที่ปฏิ | บัติงานประสา  |              |                      |  |  |
| ตารางทำงาน ไม่กำห     | ง ใม่กำหนด 💌 🂌 🔹 สาขา |                   |            |                | ส่วนักงานใหญ่ | สานักงานใหญ่ |                      |  |  |
| สายอนุมัติ ไม่ได้ใ    | ใม่ได้ใช้งาน          |                   |            |                | ไม่สังกัด     |              |                      |  |  |
| บันทึกแทน บันทึกส     | ง่านเวปโดยคนเอง       | 1                 |            |                | 1             |              |                      |  |  |
| วันที่                |                       | เงินเดือนปัจ      | จบัน       |                |               | * งวดที่ล่าย |                      |  |  |
| * วันที่เริ่มงาน      | 01/01/2561            | * อัตรา           |            | 15,00          | 0.00 😥        | 📀 เดือน      | C สัปดาห์            |  |  |
| วันที่บรรจุ           | 01/05/2561            | * da              | <b>e</b> i | อเดือน         | •             | C . t. t.    | C                    |  |  |
| * วันที่เริ่มต้นตำนวณ | 01/04/2564            | สกุลเงิน          | Ba         | aht(Thai)      | 7             | ุ ครงเตอน    | 1 120MINT            |  |  |
|                       |                       | วันที่ปรับปรุ     | a 01       | 1/05/2562      |               | C 10 วัน     |                      |  |  |
| วิธีจ่ายเงินเดือน     |                       | กรณีโอนผ่านธนาคาร |            |                |               |              |                      |  |  |
| 🖲 เงินสด              |                       | ชื่อธนาคาร        | ธ.กส์กรไง  | กย จำกัด (มห   | าชน)          |              | <b>*</b>             |  |  |
| C โอนผ่านธนาคาร       |                       | เลขที่บัญชัธนาคาร |            |                |               |              |                      |  |  |
|                       |                       |                   |            |                |               |              |                      |  |  |

\_\_\_\_\_\_ ปุ่ม เพิ่มเติม จะสังเกต ใด้ว่าวันที่เริ่มต้น ถำนวณ ไม่มีการปรับข้อนหลังเป็นวันที่ 01/03/2564 ให้ ทำให้เมื่อทำเงินเดือนงวด ปัจจุบันใหม่อีกครั้ง จะไม่สามารถกำนวณ เงินเดือนได้ อิธีอายแ**ม้ใน** ให้แก้ไละถับที่เริ่มต้นถำนวน

<u>ว**ิธีการแก้ไข** ให้แก้ไขวันที่เริ่มต้นคำนวณ</u> ในหน้าจอนี้ และคำนวณเงินเดือนใหม่อีก ครั้ง

# ₩ พนักงานรายวันไม่ได้บันทึกจำนวนวันทำงานพนักงานรายวัน หรือวันที่บันทึกรายการจำนวนวันทำงานไม่อยู่ ในงวดที่ทำการคำนวณ

กรณีนี้เกิดจากเป็นพนักงานรายวัน และไม่ได้บันทึกจำนวนวันทำงานพนักงานรายวัน หรือวันที่บันทึกรายการ จำนวนวันทำงานพนักงานรายวันไม่อยู่ในงวดที่ทำการคำนวณ ทำให้คำนวณเงินเดือนแล้วโปรแกรมไม่คำนวณให้ ให้ตรวจสอบ การบันทึกในหน้าจอ

>> หน้าจอ งานเงินเดือน → คลิกที่เมนูย่อย เงินได้เงินหัก → เลือกหัวข้อ จำนวนวันงานรายวัน → คลิกที่
 → เลือก จำนวนวันทำงานพนักงานรายวัน → เลือก บันทึกหลายพนักงานจำนวนวันไม่เท่ากัน

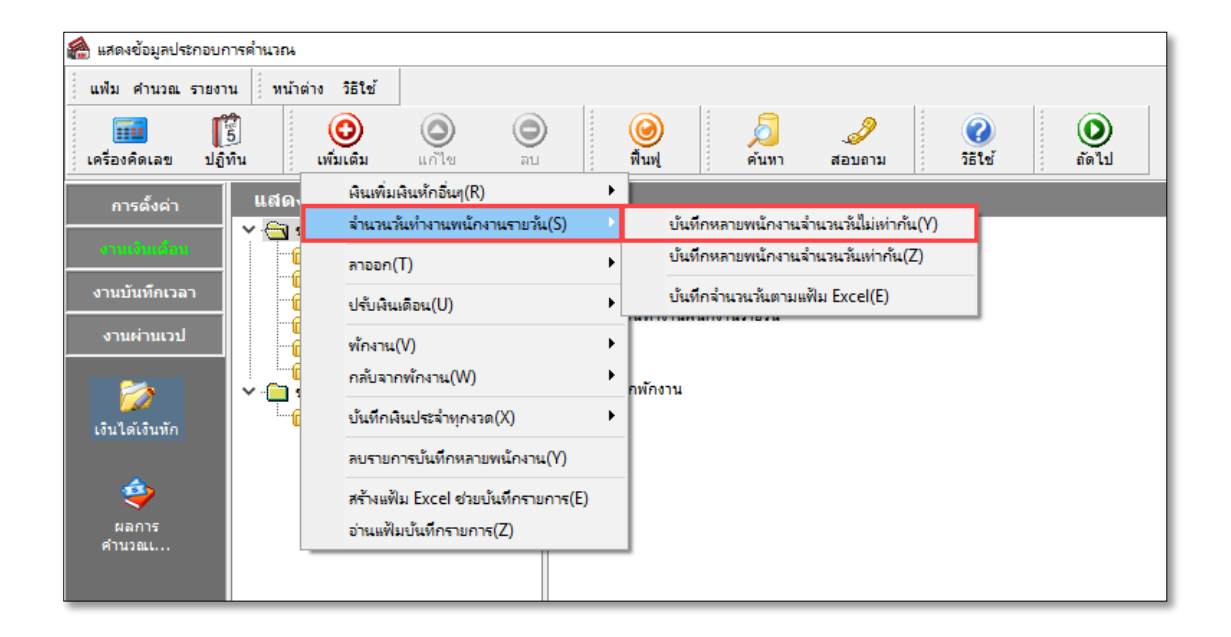

### 🗱 อัตราเงินเดือนพนักงานมียอดเป็นศูนย์

กรณีนี้ให้ตรวจสอบประวัติพนักงานว่าได้ระบุอัตราเงินเดือนไว้หรือไม่ เพราะถ้าระบุไว้เป็น o โปรแกรมจะ ไม่สามารถคำนวณให้ได้

| หนวยงานสงกเ                                                                                                    | я<br>Г                               |               |                |                 | -1       | _             | - 1526       | เทการลาง     | ลงบญชเบนคาเชลาย |  |
|----------------------------------------------------------------------------------------------------|--------------------------------------|---------------|----------------|-----------------|----------|---------------|--------------|--------------|-----------------|--|
| * ตำแหน่ง                                                                                                    | Customer Service 💌 💌 ระดับ<br>HR 💌 💽 |               |                |                 | (* 1554) |               |              | 💽 หาวงธรรง   |                 |  |
| * แผนก                                                                                                    |                                      |               |                |                 |          | 🔘 ទាន         | วัน          |              |                 |  |
| หน่วยงาน                                                                                                    | ไม่สังกั                             | ดหน่วยงาน     |                |                 |          |               | C sta        | ขึ้น         | C หางอ้อม       |  |
| .ชื่อมระบบ <sup>ู</sup> บัน                                                                                                    | พึกเวลาเ                             | และระบบลา     |                |                 |          |               | บัติงานประสา |              |                 |  |
| ต <mark>า</mark> รางทำงาน                                                                                                    | ไม่กำหนด 💌 🙍<br>ไม่ไดไข้งาน 💌        |               |                | -               | * 2000   | ส่วนัดสวนใหญ่ | 2            |              |                 |  |
| สายอนุมัติ                                                                                                    |                                      |               |                |                 | ไฟต์สาย  | ไม่สังอัด     |              |              |                 |  |
| บันทึกแทน                                                                                                    | บันทึกผ                              | ่านเวปโดยตนเอ | 0              |                 |          |               | 1 1210101101 |              |                 |  |
| วันที่                                                                                                    |                                      |               |                | างินเดือนปัจจุร | ŭu.      |               |              | * งวดที่ล่าย |                 |  |
| * วันที่เริ่มงาน                                                                                                    |                                      | 01/01/2561    |                | * อัตรา         |          |               | 0.00         | 🔎 เดือน      | C สัปดาห์       |  |
| วันที่บรรจ 01/05/2561                                                                                                    |                                      |               | * ต่อ ต่อเดือน |                 | อเดือน   | -             | C            | C            |                 |  |
|                                                                                                    |                                      |               | สกุลเงิน Ba    |                 |          | ht(Thai)      |              | и сонитив    |                 |  |
| - and a start and a start a start a sta |                                      | 101/00/2001   |                | วันที่ปรับปรุง  | P        | 1/05/2562     |              | C 10 วัน     |                 |  |
| ใธีจ่ายเงินเดือ <sup>ะ</sup>                                                                                                    | u                                    |               | กรณีโอนผ่า     | นธนาดาร         |          |               |              | .1           |                 |  |
| 🖲 เงินสด                                                                                                    |                                      |               | ชื่อธนาคาร     |                 | ธ.กสักรไ | ทย จำกัด (มหา | าชน)         |              | <b>*</b>        |  |
| C โอนผ่านธ <sup>.</sup>                                                                                                    | นาคาร                                |               | เลขที่บัญชี    | ธนาคาร          |          |               |              |              |                 |  |
|                                                                                                    |                                      | 1000          |                |                 |          |               |              |              |                 |  |

#### <u>\*\*แนะนำช่องทางการติดต่อฝ่ายบริการ</u> :

กรณีที่ด้องการสอบถามเพิ่มเติม ท่านสามารถแจ้งรายละเอียดที่ต้องการทราบเพิ่มเติมได้ทาง Line@ ของฝ่ายบริการ คือ @businessplus\_pr ซึ่งจะมีเจ้าหน้าที่ ให้บริการ ดังนี้

- ในเวลาทำการ วันจันทร์ ถึง วันศุกร์ ตั้งแต่เวลา 08.30 น. 17.30 น.
- นอกเวลาทำการ วันจันทร์ วันศุกร์ ตั้งแต่เวลา 17.30 น. 22.00 น. และ วันเสาร์ วันอาทิตย์ วันหยุดนักขัดฤกษ์ ตั้งแต่เวลา 08.30 น. 22.00 น.